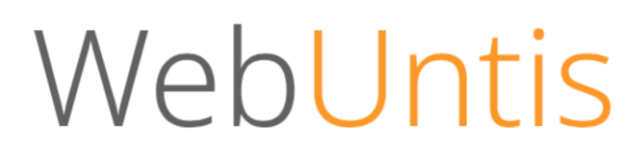

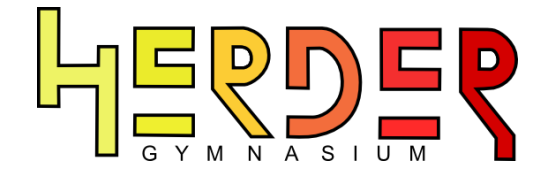

### Informationen im Untis-Stundenplan hinterlegen

Im Folgenden möchten wir Ihnen das Hinterlegen von Informationen im Untis-Stundenplan Ihrer Lerngruppen erläutern.

Wir hoffen, dass Ihnen dieser kleine Leitfaden hilft und freuen uns über konstruktives Feedback.

WebUntis-Team am Herder-Gymnasium

#### Inhaltsverzeichnis

| <u>1.</u>    | WIE KANN ICH MEINEN STUNDENPLAN AUFRUFEN?                                               | 2         |
|--------------|-----------------------------------------------------------------------------------------|-----------|
| <u>2.</u>    | INFORMATIONEN ZUR UNTERRICHTSSTUNDE                                                     | <u>4</u>  |
| <u>2.1.</u>  | WIE KANN ICH EINEN INFORMATIONSTEXT IM STUNDENPLAN MEINER<br>LERNGRUPPE HINTERLEGEN?    | 4         |
| <u>2.2.</u>  | <u>WIE KANN ICH EINEN DATEI-ANHANG IM STUNDENPLAN MEINER LERNGRUPPE</u><br>HINTERLEGEN? | 7         |
| <u>3.</u>    | WEBUNTIS-DATEIABLAGE                                                                    | <u>10</u> |
| <u>3.1.</u>  | WIE LADE ICH DATEIEN IN DIE WEBUNTIS-DATEIABLAGE HOCH?                                  | <u>10</u> |
| <u>3.2.</u>  | ORGANISATION DER DATEIABLAGE                                                            | <u>12</u> |
| <u>3.2.1</u> | ORDNER ERSTELLEN                                                                        | <u>12</u> |
| <u>3.2.2</u> | WIE KANN ICH DATEIEN IN ORDNER VERSCHIEBEN?                                             | <u>15</u> |
| <u>3.2.3</u> | . WIE KANN ICH DATEIEN LÖSCHEN?                                                         | <u>16</u> |
| 4.           | NUTZUNG MOBILER ENDGERÄTE                                                               | 17        |

### 1. Wie kann ich meinen Stundenplan aufrufen?

Gehen Sie auf "<u>https://webuntis.com</u>". Nutzen Sie dazu einen der folgenden Internet-Browser: Mozilla Firefox, Chrome, Internet Explorer, Safari, Opera).

Suchen Sie nach "14052" und wählen das Herder-Gymnasium aus. Melden Sie sich mit Ihrem Benutzernamen und Passwort an.

| Login                                          |    |
|------------------------------------------------|----|
| Herder-Gymnasium<br>Berlin, Westendallee 45/46 |    |
| Schule wechseln                                |    |
| benutzer                                       |    |
| ••••••                                         | ۴× |
|                                                |    |
| Login                                          |    |

(Wenn Sie Ihr Passwort vergessen haben, hilft Ihnen die Schritt-für-Schritt-Anleitung auf: <u>https://herder-gymnasium.eu/webuntis</u>)

Sie finden Ihren Stundenplan oben links unter "Stundenplan -> Lehrer".

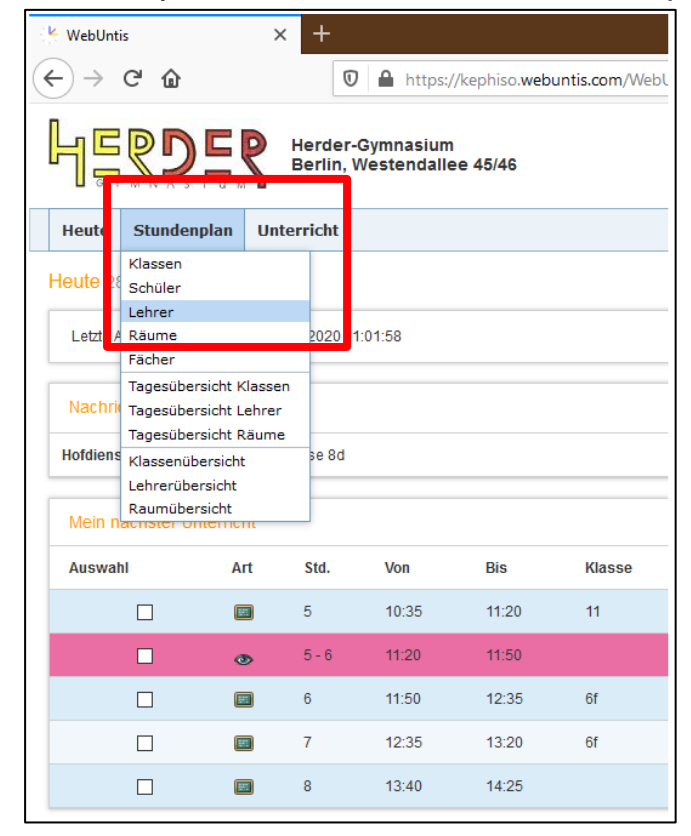

Wählen Sie oben links Ihren Stundenplan über Ihr Lehrerkürzel aus. Sie sehen nun Ihren Stundenplan für die aktuelle Woche.

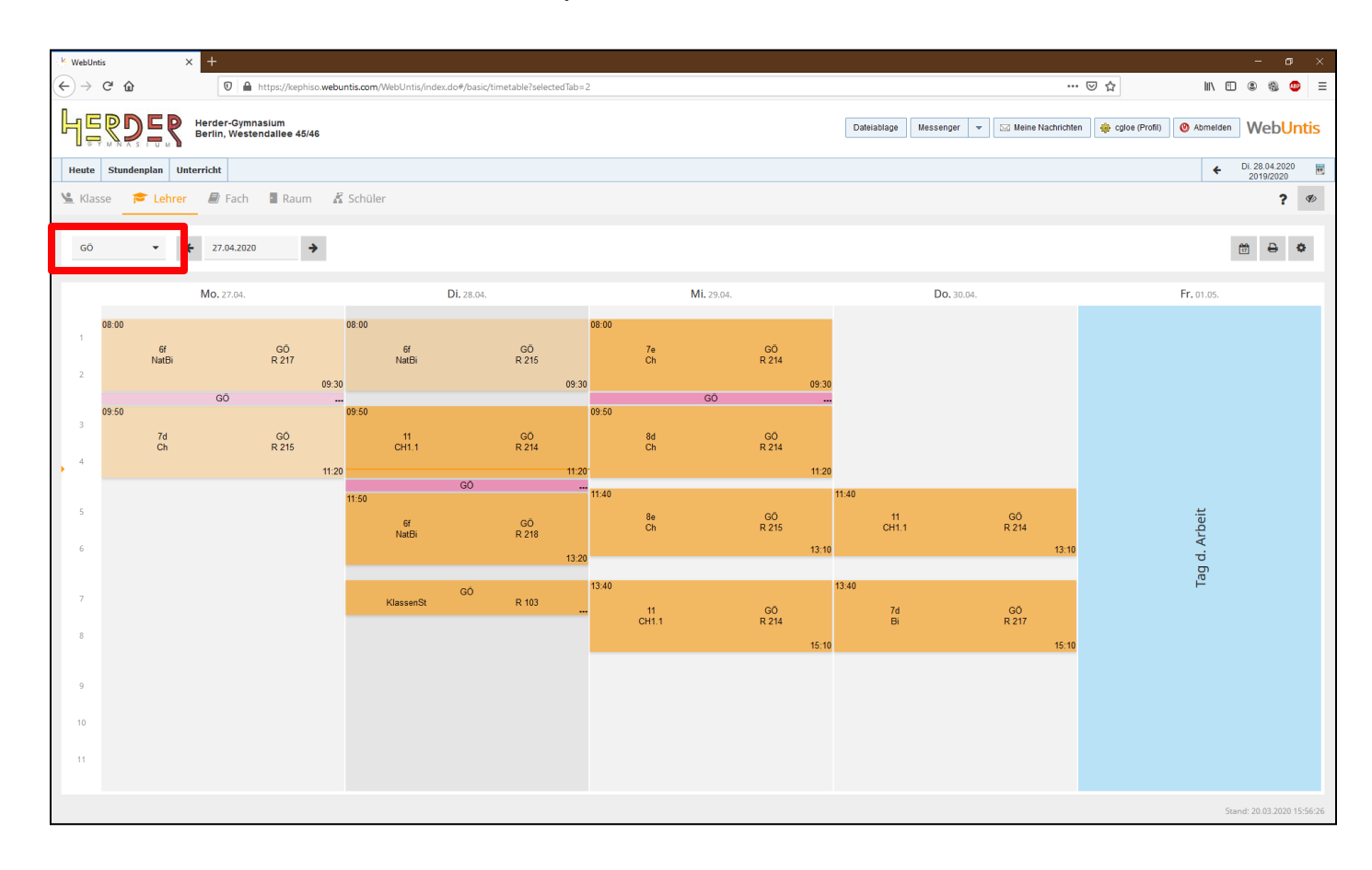

### 2. Informationen zur Unterrichtsstunde

## 2.1. Wie kann ich einen Informationstext im Stundenplan meiner Lerngruppe hinterlegen?

Klicken Sie auf die Unterrichtsstunde, für die Sie einen Informationstext hinterlegen möchten.

In dieser Demonstration wird beispielhaft der Unterricht am Mittwoch im 4. Block verwendet.

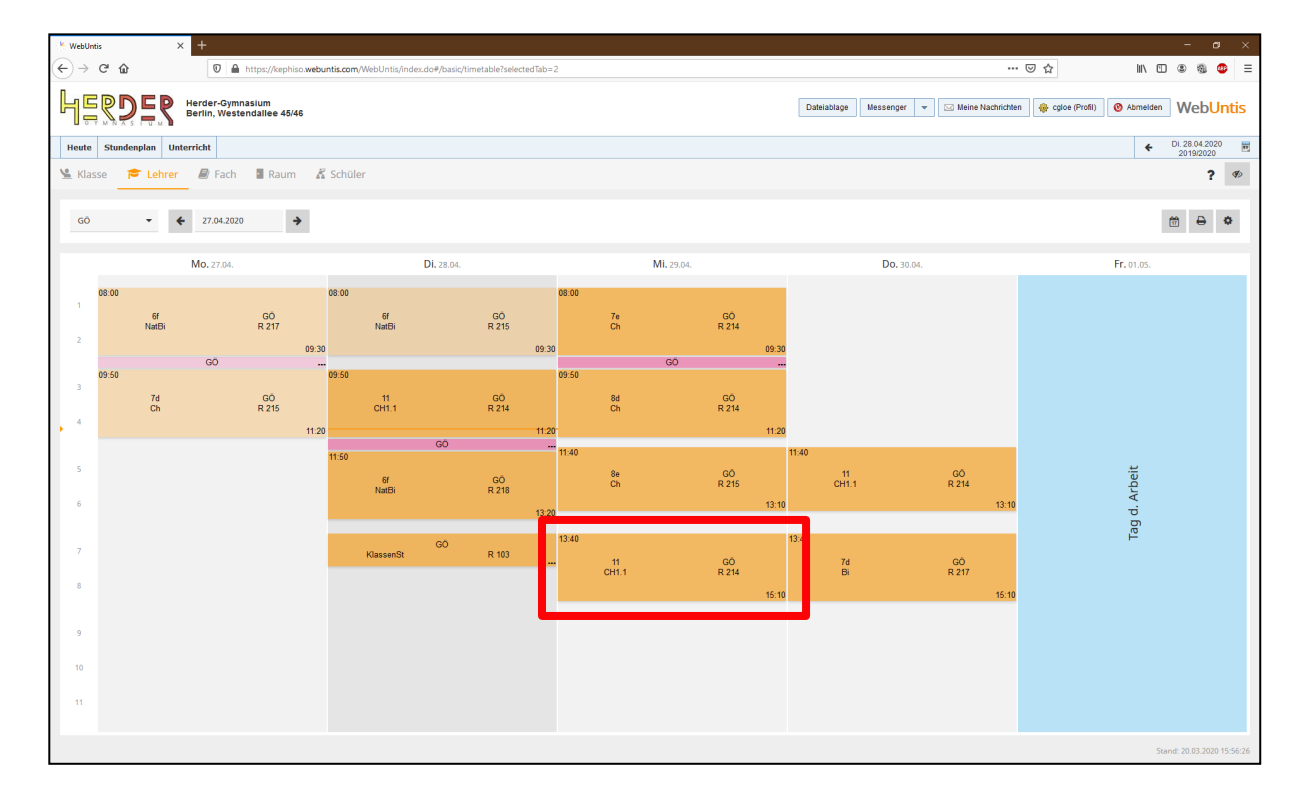

Es öffnet sich folgendes Fenster:

| Mi.29.04.2020, 13:40 - 15:10 Lehrer: GÖ                      |   |                              | × | 1 |
|--------------------------------------------------------------|---|------------------------------|---|---|
| 13:40 - 15:10 CH1.1 - CH1.1_11                               |   |                              | ^ |   |
| Ü Stundenblock: 2 Stunden, 13:40 - 15:10 (Getrennt anzeigen) |   |                              |   |   |
| 🕞 💁 Messenger Gruppe des Unterrichts                         |   |                              |   |   |
| 📰 Unterricht                                                 | ^ | 1 Info zur Unterrichtsstunde | ~ |   |
| C0_1                                                         |   |                              |   |   |
| 🗐 СН1.1                                                      | ~ |                              |   |   |
| <u>u</u> 11                                                  | ~ |                              |   |   |
| 🚰 CH1.1_11                                                   | ~ |                              |   |   |
| 🖻 GÖ                                                         | ~ |                              |   |   |
| R 214                                                        | ~ |                              |   |   |
|                                                              |   |                              |   |   |

Klicken Sie auf "Info zur Unterrichtsstunde".

Es öffnet sich ein Feld, in das Sie einen Text eingeben können.

| Mi.29.04.2020, 13:40 - 15:10 Lehrer: GÖ                    |   |                              | × |
|------------------------------------------------------------|---|------------------------------|---|
| 13:40 - 15:10 CH1.1 - CH1.1_11                             |   |                              | ^ |
| Stundenblock: 2 Stunden, 13:40 - 15:10 (Getrennt anzeigen) |   |                              |   |
| Messenger Gruppe des Unterrichts                           |   |                              |   |
| E Unterricht                                               | ^ | 1 Info zur Unterrichtsstunde | ^ |
| C0_1                                                       |   | 13:40 - 14:25                | — |
| 🗐 СН1.1                                                    | ~ |                              |   |
| <u>v</u> 11                                                | * |                              |   |
| <b>삼</b> СН1.1_11                                          | ~ | B                            |   |
| 🔁 GÖ                                                       | ~ | 14:25 - 15:10                | - |
| 0 R 214                                                    | ~ |                              |   |
|                                                            |   |                              |   |
|                                                            |   | B                            | _ |
|                                                            |   |                              |   |
|                                                            |   |                              |   |

Nun haben Sie die Möglichkeit verschiedenste Informationen zu Ihrer Unterrichtsstunde als Text einzugeben.

Es wird empfohlen folgende Informationen zu hinterlegen:

- Thema der Stunde
- Unterrichtsform
- Kommunikation
- Materialien
- Abgabedatum

| - <b>15:10</b> Lehrer: GÖ                             |          |                                                                                      |
|-------------------------------------------------------|----------|--------------------------------------------------------------------------------------|
| - СН1.1_11                                            |          |                                                                                      |
| den, 13:40 - 15:10 ( <mark>Getrennt anzeigen</mark> ) |          |                                                                                      |
| Messenger Gruppe des Unterrichts                      |          |                                                                                      |
|                                                       | ^        | 🚯 Info zur Unterrichtsstunde                                                         |
|                                                       |          | 13:40 - 14:25                                                                        |
|                                                       | ~        | Unterrichtsform: Präsenzunterricht/Digitalunterricht                                 |
|                                                       | ~        | Materialien: Lehrbuch S. 135 Aufg. 1+2, AB im Anhang<br>Abgabedatum: Do., 30.04.2020 |
|                                                       | ~        |                                                                                      |
|                                                       | <b>*</b> | Speid                                                                                |
|                                                       | *        | 14:25 - 15:10                                                                        |
|                                                       |          |                                                                                      |

Klicken Sie auf das "Häkchen", um Ihren Text zu speichern.

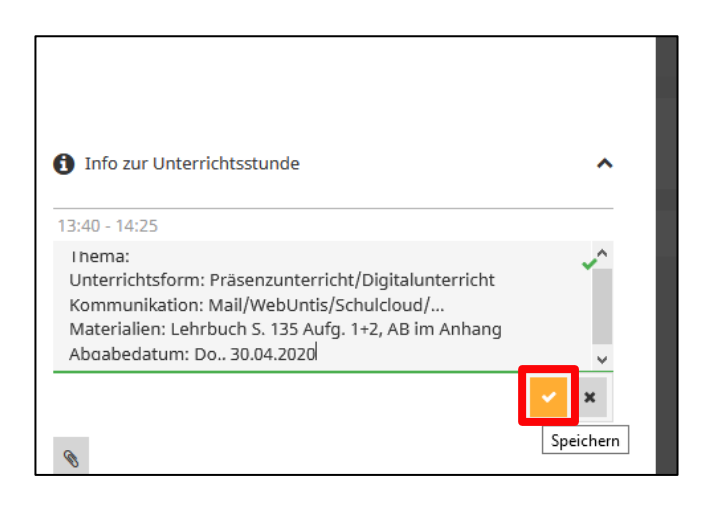

Das kleine "i" am oberen rechten Rand des Feldes zeigt an, dass für diese Stunde eine Information hinterlegt wurde.

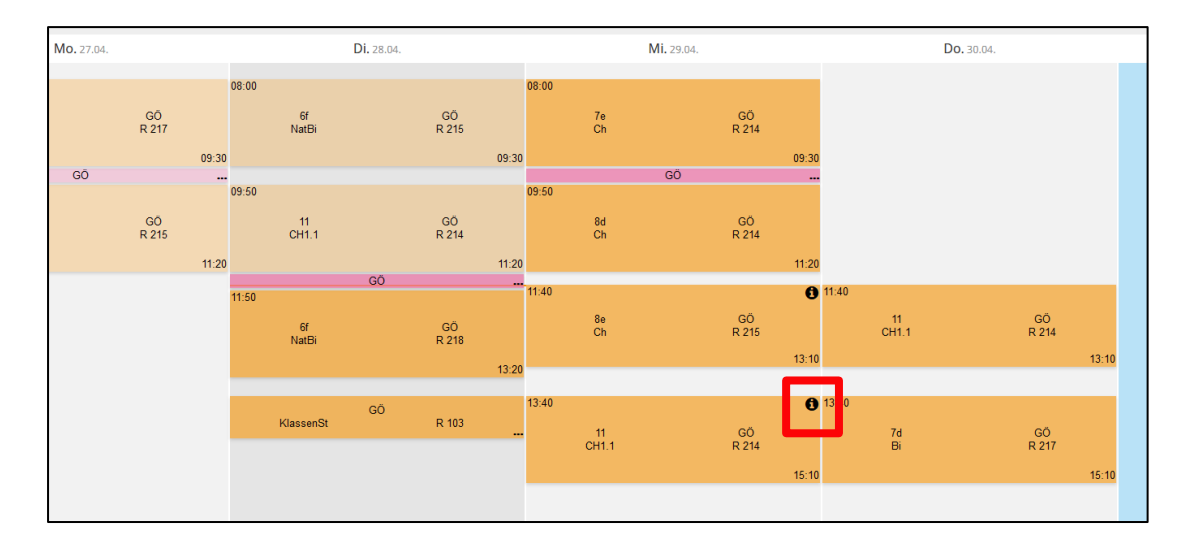

# 2.2. Wie kann ich einen Datei-Anhang im Stundenplan meiner Lerngruppe hinterlegen?

Klicken Sie auf die Unterrichtsstunde, für die Sie einen Datei-Anhang hinterlegen möchten.

In dieser Demonstration wird beispielhaft der Unterricht am Mittwoch im 4. Block verwendet.

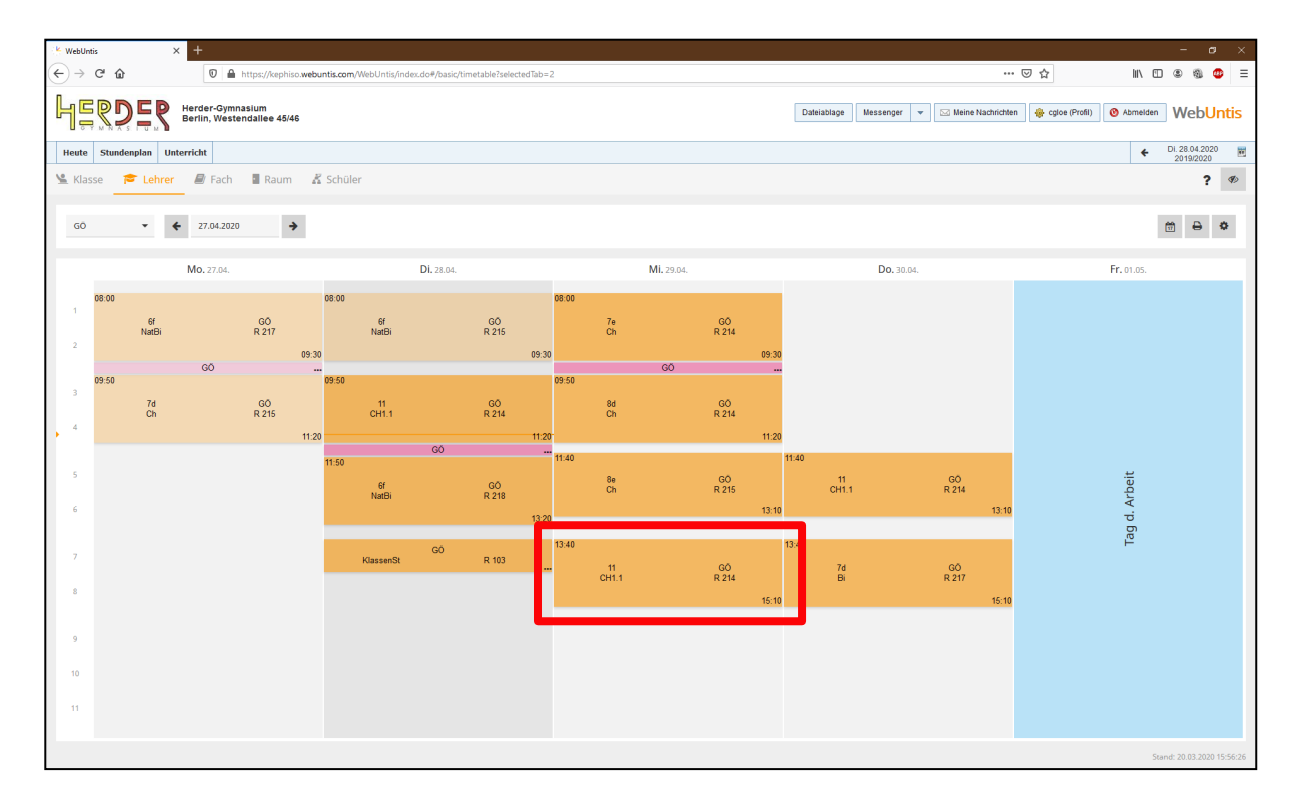

Es öffnet sich folgendes Fenster:

| Mi.29.04.2020, 13:40 - 15:10 Lehrer: GÖ                    |   |                               | × |
|------------------------------------------------------------|---|-------------------------------|---|
| 13:40 - 15:10 CH1.1 - CH1.1_11                             |   |                               | ^ |
| Stundenblock: 2 Stunden, 13:40 - 15:10 (Getrennt anzeigen) |   |                               |   |
| 🕞 🔽 🔎 Messenger Gruppe des Unterrichts                     |   |                               |   |
| Unterricht                                                 | ^ | () Info zur Unterrichtsstunde | ~ |
| C0_1                                                       |   |                               |   |
| ■ CH1.1                                                    | ~ |                               |   |
| <u>v</u> 11                                                | ~ |                               |   |
| 🐸 CH1.1_11                                                 | ~ |                               |   |
| 🔁 GÖ                                                       | ~ |                               |   |
| R 214                                                      | ~ |                               |   |
|                                                            |   |                               |   |
|                                                            |   |                               |   |

Klicken Sie auf "Info zur Unterrichtsstunde".

| Mi.29.04.2020, 13:40 - 15:10 Lehrer: GÖ                    |   |                                                                | × |
|------------------------------------------------------------|---|----------------------------------------------------------------|---|
| 13:40 - 15:10 CH1.1 - CH1.1_11                             |   |                                                                | ^ |
| Stundenblock: 2 Stunden, 13:40 - 15:10 (Getrennt anzeigen) |   |                                                                |   |
| E Unterricht                                               | ^ | 1 Info zur Unterrichtsstunde                                   | ^ |
| C0_1                                                       |   | 13:40 - 14:25                                                  |   |
| 🗐 СН1.1                                                    | ~ | Thema:<br>Unterrichtsform: Präsenzunterricht/Digitalunterricht |   |
| <u>v</u> 11                                                | ~ | Kommunikation: Mail/WebUntis/Schulcloud/                       | ~ |
| <b>쑵</b> CH1.1_11                                          | ~ | Ø                                                              |   |
| 🔁 GÖ                                                       | ~ | 14 Dateiablage                                                 |   |
| • R 214                                                    | ~ |                                                                |   |
|                                                            |   | ۵                                                              |   |
|                                                            |   | <i>U</i>                                                       |   |
|                                                            |   |                                                                |   |
| NatBi R 218                                                |   | NATO DITICI                                                    |   |

Unterhalb des Eingabebereichs für Texte (siehe 2.1) finden Sie das Symbol einer Büroklammer. Durch einen Klick auf dieses Symbol öffnet sich die Datei-Ablage (siehe WebUntis-Dateiablage).

| Dateiablage                      | ×           |
|----------------------------------|-------------|
| C Suchen Neu                     | • 1         |
| Name 🔻                           |             |
| LK Chemie                        | 0<br>0<br>0 |
| AB Prinzip von Le Chatelier.pdf  | 0<br>0<br>0 |
| AB Temperaturabhängigkeit GG.pdf | 0<br>0<br>0 |
|                                  |             |
|                                  |             |
|                                  |             |
|                                  |             |
| 315 KB von 15 MB in Verwendung   |             |

| Dateiablage                      |                                |          | ×           |
|----------------------------------|--------------------------------|----------|-------------|
| ۵                                |                                | Q Suchen | Neu 🔻 主     |
| Name 🔻                           |                                |          |             |
| LK Chemie                        |                                |          | *<br>*<br>* |
| AB Prinzip von Le Chatelier.pdf  |                                |          | :           |
| AB Temperaturabhängigkeit GG.pdf |                                |          | :           |
|                                  |                                |          |             |
|                                  |                                |          |             |
|                                  |                                |          |             |
|                                  | ✓ Dateien senden               |          | ×           |
| -                                | 315 KB von 15 MB in Verwendung |          |             |

Hier können Sie Ihre hochgeladenen Dateien auswählen und durch einen Klick auf "Dateien senden" an die ausgewählte Unterrichtsstunde anhängen.

Wenn Sie Dateien noch nicht in die Dateiablage hochgeladen haben, klicken Sie oben rechts auf "Neu" und folgen Sie dieser Anleitung im Kapitel "Wie lade ich Dateien in die WebUntis-Dateiablage hoch?".

Die Dateien sind nun der Unterrichtsstunde angehängt und erscheinen unterhalb des Informationstextes. Mit einem Klick auf das rote "x" können Sie die Dateien aus dem Anhang der Stunde entfernen.

|                                                                                                    |        |                                                                                                    |     |                                   | - o ×                            |
|----------------------------------------------------------------------------------------------------|--------|----------------------------------------------------------------------------------------------------|-----|-----------------------------------|----------------------------------|
| <pre>com/WebUntis/index.do#/basic/timetable?selectedTab=2</pre>                                                                                                    |        |                                                                                                    |     | ⊠ ☆                               | II\ 🗉 🛎 🍓 🤤 🗏                    |
| ML29.04.2020, 13:40 - 15:10 Lehrer: GŐ                                                                                                    |        |                                                                                                    | ×   | Meine Nachrichten 🛛 🎲 cgloe (Prof | ) O Abmelden WebUntis            |
| 13:40 - 15:10 CH1.1 - CH1.1_11<br>Stundenblock: 2 Stunden, 13:40 - 15:10 (Getrennt anzeigen)                                                                                                    |        |                                                                                                    | ^   | Edologia                          | Di. 28.04.2020     Di. 2019/2020 |
| Messenger Gruppe des Unterrichts     Unterricht                                                                                                    | ^      | Info zur Unterrichtsstunde                                                                                                  | ^   |                                   |                                  |
| C0_1<br>C0_1<br>C0_1 | ~      | 13:40 - 14:25<br>Thema:<br>Unterrichtsform: Präsenzunterricht/Digitalunterricht<br>Kommunikation: Mail/WebUntis/Schulcloud/ | < > |                                   | Fr. 01.05.                       |
| ™ ''                                                                                                    | *<br>* | S<br>AB Prinzip von Le Chatelier.pdf ¥, AB Temperaturabhängigkeit<br>GG.pdf ¥                                               | 1   |                                   |                                  |
| 0 🔤 R 214                                                                                                    | ~      | 1923-1910                                                                                                    | J   |                                   |                                  |
|                                                                                                    |        | 0                                                                                                    |     | :0                                | eit                              |
| 13.20                                                                                                    |        |                                                                                                    |     | 13:10                             | g d. Arb                         |

### 3. WebUntis-Dateiablage

WebUntis stellt eine Dateiablage zur Verfügung. Hier können Dateien hochgeladen und für Unterrichtsstunden hinterlegt werden.

Bitte beachten Sie, dass Ihnen ein **Speicherplatz von 15 MB** zur Verfügung steht. Es ist daher besonders wichtig die Größe der hochgeladenen Dateien zu beachten. Wir empfehlen nur Dokumente und PDF-Dateien hochzuladen und für Videos o.Ä. auf andere Plattformen auszuweichen.

### 3.1. Wie lade ich Dateien in die WebUntis-Dateiablage hoch?

Öffnen Sie die Dateiablage durch einen Klick auf "Dateiablage" oben rechts.

| ſ |             |           |   |                     |                  |            |
|---|-------------|-----------|---|---------------------|------------------|------------|
|   | Dateiablage | Messenger | - | 🖂 Meine Nachrichten | 🏟 cgloe (Profil) | 🕑 Abmelden |
| L |             |           |   |                     |                  |            |

Die Dateiablage öffnet sich:

| 🖓 WebUntis × 🕂               |                         |             |                              |                           |                             |      |
|------------------------------|-------------------------|-------------|------------------------------|---------------------------|-----------------------------|------|
| ← → C <sup>a</sup>           | ive                     |             | ⊍                            | ☆ Ⅲ\                      | . 🗉 🛎 🎕 🐵                   | ) ≡  |
|                              |                         | Dateiablage | nger 💌 🖂 Meine Nachrichten 🛛 | 🏟 cgloe (Profil) 🛛 🙆 Abme | Iden WebUn                  | ıtis |
| Heute Stundenplan Unterricht |                         |             |                              |                           | Di. 28.04.2020<br>2019/2020 | 10   |
| ۵                            |                         | Q Suchen    | Neu 🔻 🛈 🟦                    | Datei-Info                |                             | ×    |
| Name *                       | Größe                   | Dateityp    | Hochgeladen                  |                           |                             |      |
|                              | Keine Dateien gefunden! |             |                              |                           |                             |      |
|                              |                         |             |                              | Für diesen Dateityp       | gibt es keine Vorschau      | iu.  |
|                              |                         |             |                              |                           |                             |      |
|                              |                         |             |                              |                           |                             |      |
|                              |                         |             |                              |                           |                             |      |
|                              |                         |             |                              |                           |                             |      |
|                              |                         |             |                              |                           |                             |      |

Um eine Datei hochzuladen, klicken Sie oben rechts auf das Feld "Neu -> Dateien hochladen".

|       |                      |                                               |                      | - 0 ×                         |
|-------|----------------------|-----------------------------------------------|----------------------|-------------------------------|
|       |                      | ⊍                                             | ☆                    | \ 🗉 🛎 🚳 🐠 ≡                   |
|       | Dateiablage Messenge | r 💌 Meine Nachrichten                         | 췛 cgloe (Profil) 🕚 A | bmelden WebUntis              |
|       |                      |                                               |                      | ← Di. 28.04.2020<br>2019/2020 |
|       | Q Suchen             | Neu 🕶 🤅 🛨                                     | Datei-Info           | ×                             |
| Größe | Date 5 Dateien       | nochladen n<br>Hochladen eine Datei vom Compr | uter                 |                               |
|       |                      |                                               | Für diesen Dateit    | yp gibt es keine Vorschau.    |

Es öffnet sich ein Fenster, in dem Sie die Datei, die Sie hochladen möchten, auswählen können. Mit einem Klick auf "Öffnen" laden Sie die Datei hoch.

|                                                                                 | Q Suchen Neu 🚽 🛈              |
|---------------------------------------------------------------------------------|-------------------------------|
| 🧆 Datei hochladen                                                               | ,<br>,                        |
| $\leftarrow$ $\rightarrow$ $\checkmark$ $\uparrow$ $\blacksquare$ > Dieser PC > | ✓ ♂ "Dieser PC" durchsuchen 🔎 |
| Organisieren 👻                                                                  |                               |
| ■ Bilder * ^ ∨ Ordner (7)                                                       |                               |
| Dieser PC *                                                                     | Pilder                        |
| >  OneDrive                                                                     |                               |
| V Dieser PC Desktop                                                             |                               |
| > 🧊 3D-Objekte                                                                  |                               |
| >  Bilder Downloads                                                             | Musik                         |
| > Dokumente                                                                     |                               |
| > Uideos                                                                        |                               |
| > 👌 Musik                                                                       |                               |
| > Videos                                                                        | )                             |
| > Volume (A:) Volume (A:)                                                       | Lokaler Datenträger (C:)      |
| Cokaler Datentra     68,7 GB frei von 931 G     68,7 GB frei von 931 G          | iB 36,1 GB frei von 110 GB    |
| Transcend (H:)                                                                  | DVD-RW-Laufwerk (F:)          |
| ✓ I Transcend (H:)                                                              | IB CONTRACTOR                 |
| Transcend (H:)                                                                  |                               |
| Dateiname:                                                                      | ✓ Alle Dateien (**) ✓         |
|                                                                                 | Öffnen Abbrechen              |
| L                                                                               |                               |

Sie können auch auf dem gleichen Weg Dateien direkt in von Ihnen angelegte Ordner hochladen.

### 3.2. Organisation der Dateiablage

Um eine bessere Übersicht über die abgelegten Dateien zu erreichen, können Ordnerverzeichnisse (ähnlich PC) erstellt werden, in die Sie Dateien verschieben oder direkt hochladen können.

#### 3.2.1. Ordner erstellen

Sie haben die Dateiablage geöffnet. Durch einen Klick auf das Wolken-Symbol oben links erreichen Sie die oberste Ebene Ihres Verzeichnisses. Wenn Sie die Dateiablage zum ersten Mal benutzen, sind hier noch keine Ordner erstellt oder Dateien hochgeladen.

| WebUntis × +                                   |                                                     |                |                                   |                                             |
|------------------------------------------------|-----------------------------------------------------|----------------|-----------------------------------|---------------------------------------------|
| ← → C <sup>4</sup>                             | <b>vebuntis.com</b> /WebUntis/index.do#/basic/drive |                | ♡ ☆                               | II\ 🖸 🍭 🍩 🗏                                 |
| Herder-Gymnasium<br>Berlin, Westendallee 45/46 |                                                     | Dateiablage    | enger 💌 🖂 Meine Nachrichten 🙀 cgl | oe (Profil) O Abmelden WebUntis             |
| Heute Stundenplan Unterricht                   |                                                     |                |                                   | ← Di. 28.04.2020<br>2019/2020               |
| 6                                              |                                                     | Q Suchen       | Neu 🔻 🚺 🏦 Da                      | atei-Info ×                                 |
| Name 🔻                                         |                                                     | Größe Dateityp | Hochgeladen                       |                                             |
|                                                | Keine Dateien gefunden!                             |                |                                   | Für diesen Dateityp gibt es keine Vorschau. |
|                                                |                                                     |                |                                   |                                             |

Um einen Ordner zu erstellen, klicken Sie oben rechts auf das Feld "Neu -> Ordner".

|               |                                                                          | – o ×                                                       |
|---------------|--------------------------------------------------------------------------|-------------------------------------------------------------|
|               | ⊍                                                                        | ☆ III\ 🗉 🔹 🚳 👜 =                                            |
| Dateiablage   | e Messenger 💌 🖂 Meine Nachrichten                                        | cgloe (Profil) O Abmelden WebUntis                          |
|               |                                                                          | ← Di. 28.04.2020 10<br>2019/2020                            |
| Q Suchen      | Neu 🗸 🧯                                                                  | Datei-Info ×                                                |
| Größe Da eity | Dateien hochladen     Ordner     Neuen Ordner im akutel     n Verzeichni | is erstellen<br>Für diesen Dateityp gibt es keine Vorschau. |

Es öffnet sich ein kleines Fenster und Sie werden aufgefordert einen Namen für den Ordner zu vergeben. Mit einem Klick auf "Ordner anlegen" schließen Sie die Erstellung des Ordners ab.

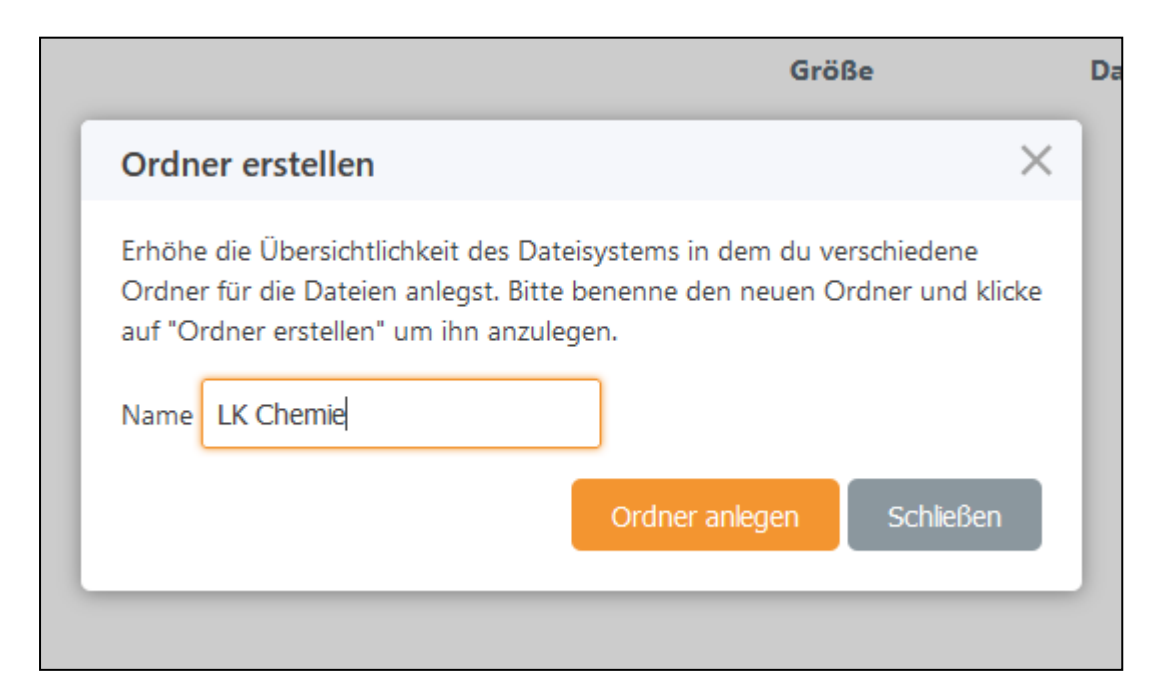

Sie öffnen den Ordner, indem Sie auf den Ordner klicken.

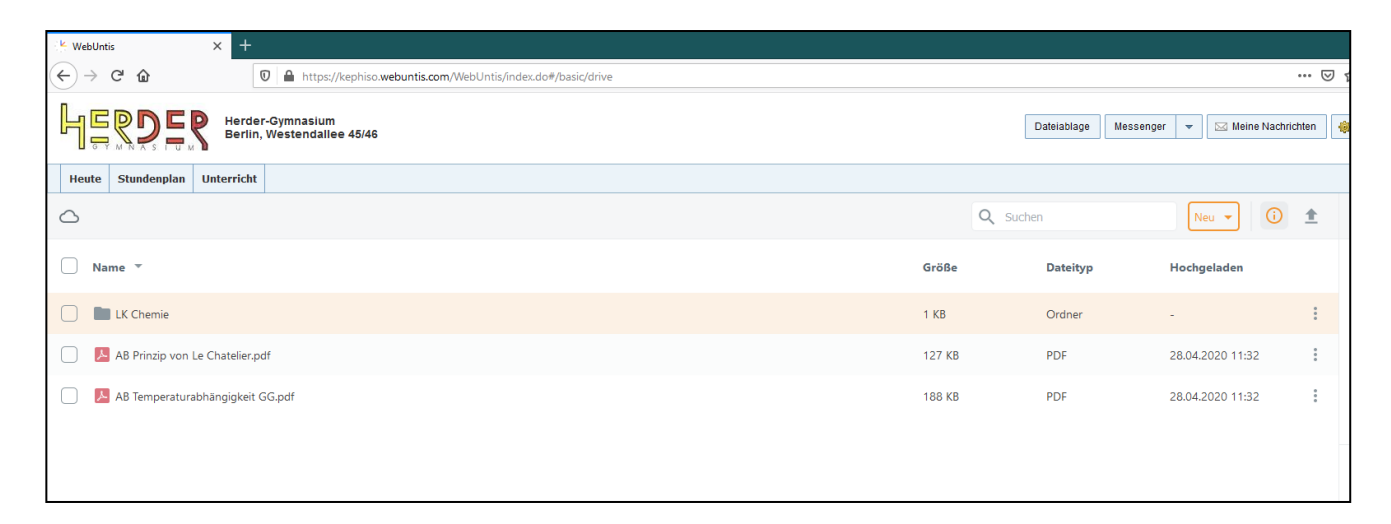

Bitte beachten Sie immer in welchem Verzeichnis Sie sich aktuell befinden, wenn Sie Dateien hochladen. Sie können das aktuell ausgewählte Verzeichnis oben links ablesen.

In diesem Beispiel befinden Sie sich im Ordner "LK Chemie". Mit einem Klick auf das Wolken-Symbol würden Sie wieder in das oberste Verzeichnis gelangen.

| WebUntis × +                                   |                         |       |             |                             |          |
|------------------------------------------------|-------------------------|-------|-------------|-----------------------------|----------|
| ← → C 🏠 🛛 🖉 🖨                                  | ndex.do#/basic/drive    |       |             |                             | ⊽        |
| Herder-Gymnasium<br>Berlin, Westendallee 45/46 |                         |       | Dateiablage | ssenger 🛛 💌 Meine Nachricht | iten     |
| Heute Stundenplan Unterricht                   |                         |       |             |                             |          |
| △ > LK Chemie                                  |                         | (     | Q Suchen    | Neu 🔻 🛈                     | <u>+</u> |
| Name *                                         |                         | Größe | Dateityp    | Hochgeladen                 |          |
|                                                | Keine Dateien gefunden! |       |             |                             |          |
|                                                |                         |       |             |                             |          |
|                                                |                         |       |             |                             |          |
|                                                |                         |       |             |                             |          |
|                                                |                         |       |             |                             |          |

### 3.2.2. Wie kann ich Dateien in Ordner verschieben?

Wenn Sie Dateien schon hochgeladen haben und diese nachträglich in bestimmte Ordner verschieben möchten, gehen Sie wie folgt vor.

Wählen Sie die Datei(en) mit einem Klick auf das Kästchen (links vom Dateinamen) aus.

Klicken Sie auf "Datei verschieben".

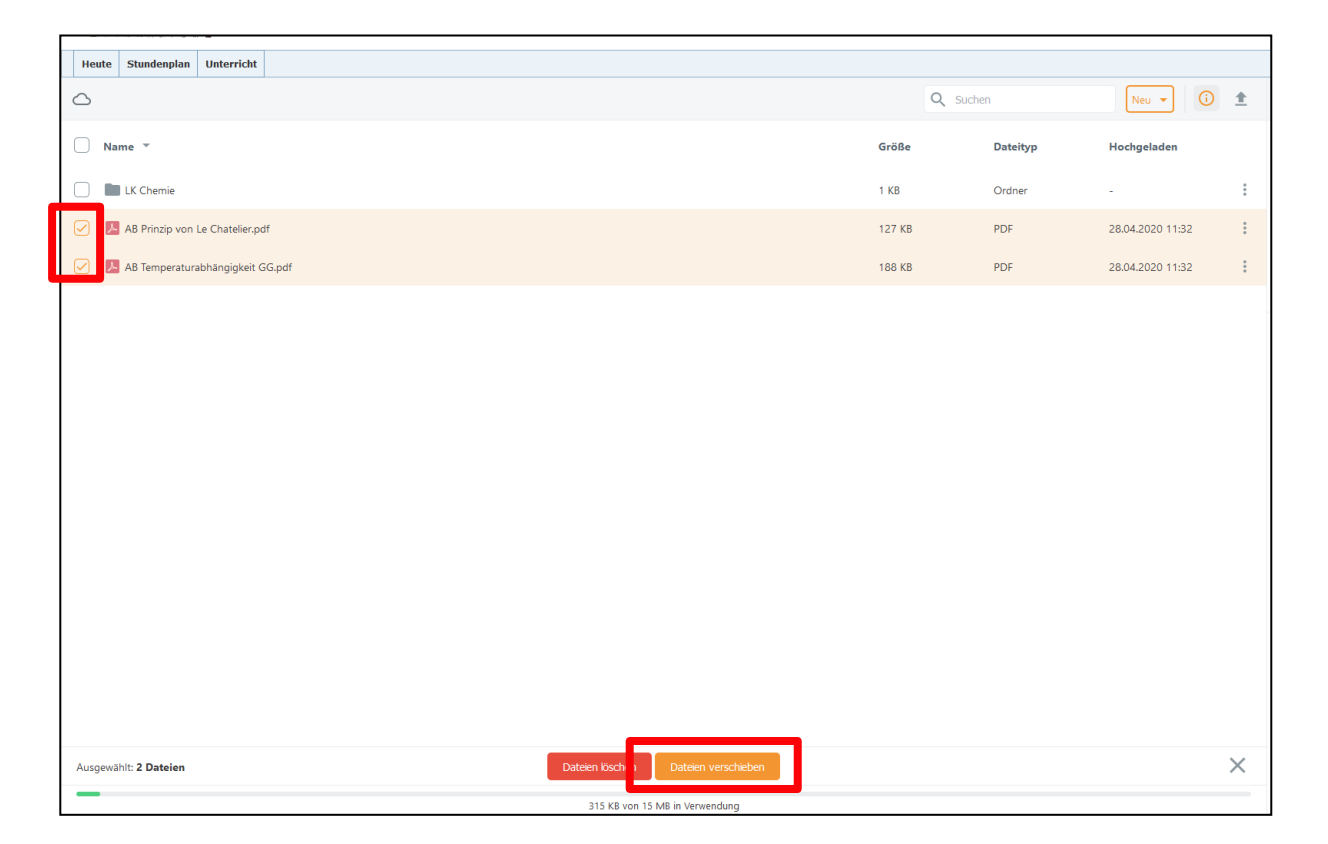

Es öffnet sich ein kleines Fenster. Wählen Sie nun den Ordner, in den die Dateien verschoben werden sollen aus und bestätigen Sie mit "Dateien verschieben".

Bitte beachten Sie, dass Dateien immer nur um eine Ebene verschoben werden können. Ggf. müssen Sie diese Schritte wiederholen.

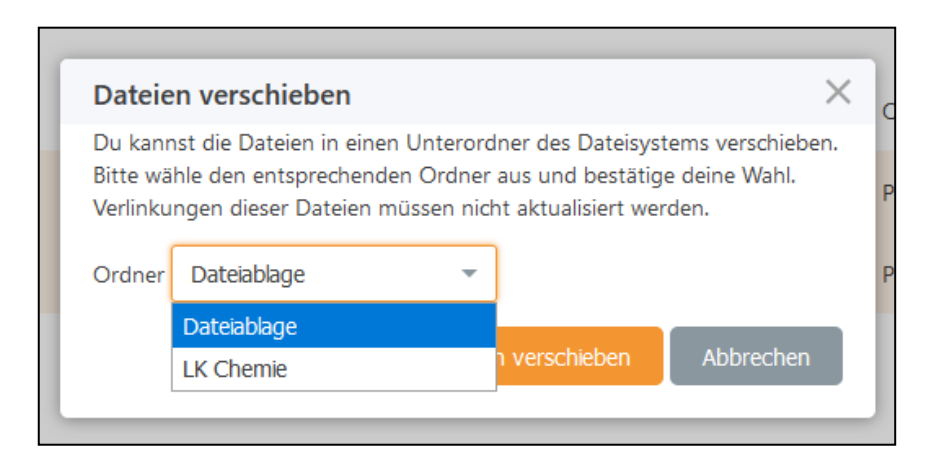

### 3.2.3. Wie kann ich Dateien löschen?

Wenn Sie Dateien schon hochgeladen haben und diese löschen wollen, gehen Sie wie folgt vor.

Wählen Sie die Datei(en) mit einem Klick auf das Kästchen (links vom Dateinamen) aus.

Klicken Sie auf "Datei löschen".

| Heute Stundenplan Unterricht     |                                     |             |          |                  |   |
|----------------------------------|-------------------------------------|-------------|----------|------------------|---|
| 0                                |                                     | <b>Q</b> 50 | ichen    | Neu 🔻 🛈          | ± |
| Name *                           |                                     | Größe       | Dateityp | Hochgeladen      |   |
| LK Chemie                        |                                     | 1 KB        | Ordner   | -                | : |
| AB Prinzip von Le Chatelier.pdf  |                                     | 127 KB      | PDF      | 28.04.2020 11:32 | : |
| AB Temperaturabhängigkeit GG.pdf |                                     | 188 KB      | PDF      | 28.04.2020 11:32 | : |
|                                  |                                     |             |          |                  |   |
|                                  |                                     |             |          |                  |   |
|                                  |                                     |             |          |                  |   |
|                                  |                                     |             |          |                  |   |
|                                  |                                     |             |          |                  |   |
|                                  |                                     |             |          |                  |   |
|                                  |                                     |             |          |                  |   |
|                                  |                                     |             |          |                  |   |
|                                  |                                     |             |          |                  |   |
|                                  |                                     |             |          |                  |   |
|                                  |                                     |             |          |                  |   |
|                                  |                                     |             |          |                  |   |
| Ausgewählt: 2 Dateien            | Dateien löschen rateien verschieben |             |          |                  | × |

#### 4. Nutzung mobiler Endgeräte

Sie können Informationen auch über die mobile Version (App Untis mobile) hinterlegen.

Bitte beachten Sie, dass diese Funktion nur ihm Rahmen der Nutzung der Premium Version der App (kostenpflichtig) möglich ist.

Informationen, die Sie über den PC in den Stundenplänen hinterlegen, können über die mobile Version allerding eingesehen werden.